# Virtualisering

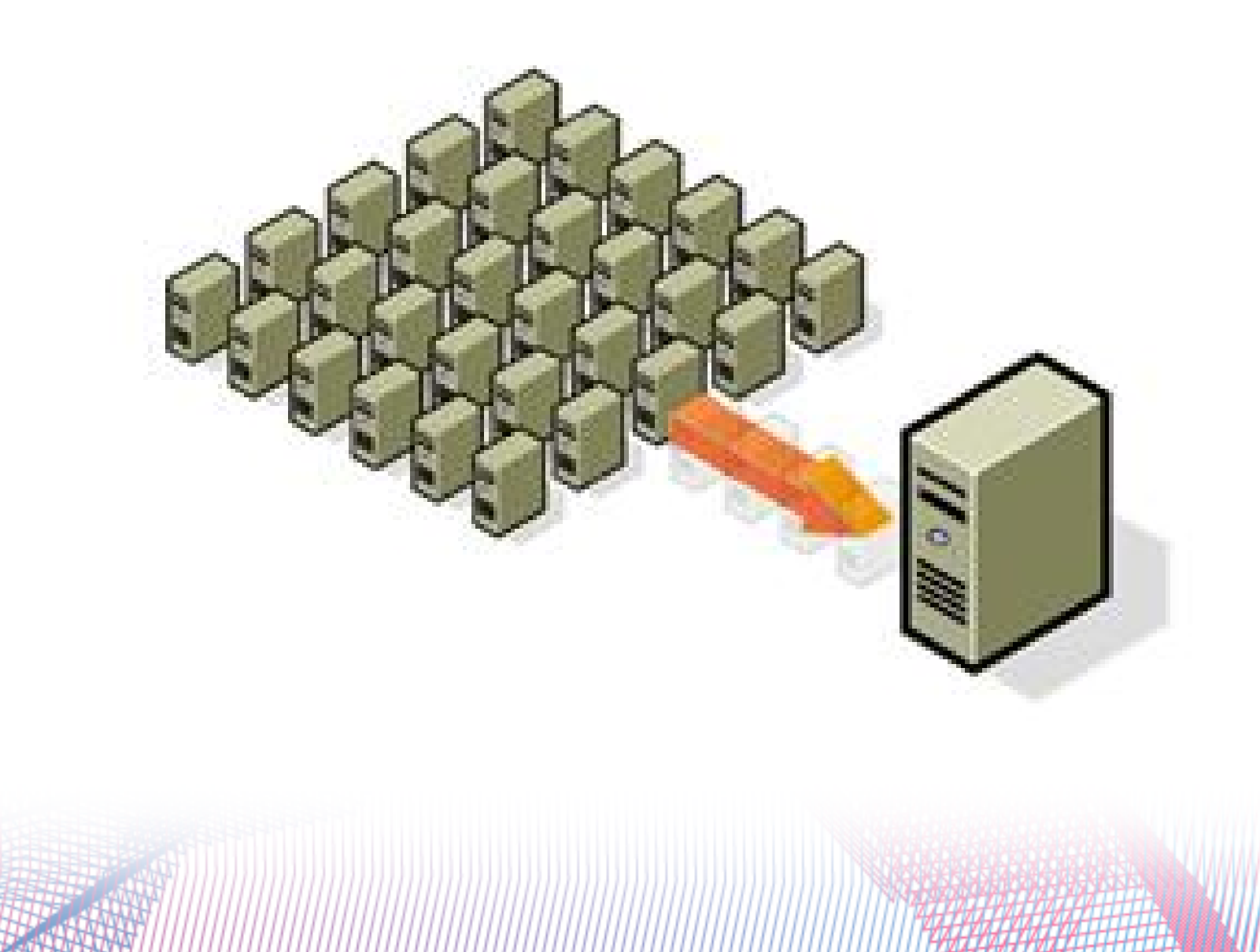

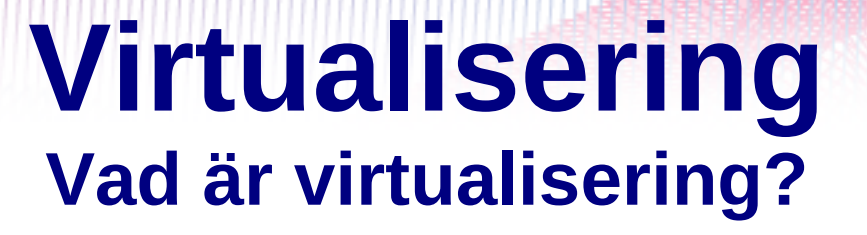

Virtualisering (en form av simulering) är en teknik att fördela en enda dators resurser, ofta CPUn, till flera samtidiga tillämpningar.

Att på en fysisk dator köra flera operativsystem samtidigt. Modern hårdvara är så pass kraftfull att det är möjligt att installera ett flertal operativsystem på en och samma maskin.

#### Virtualisering Principen

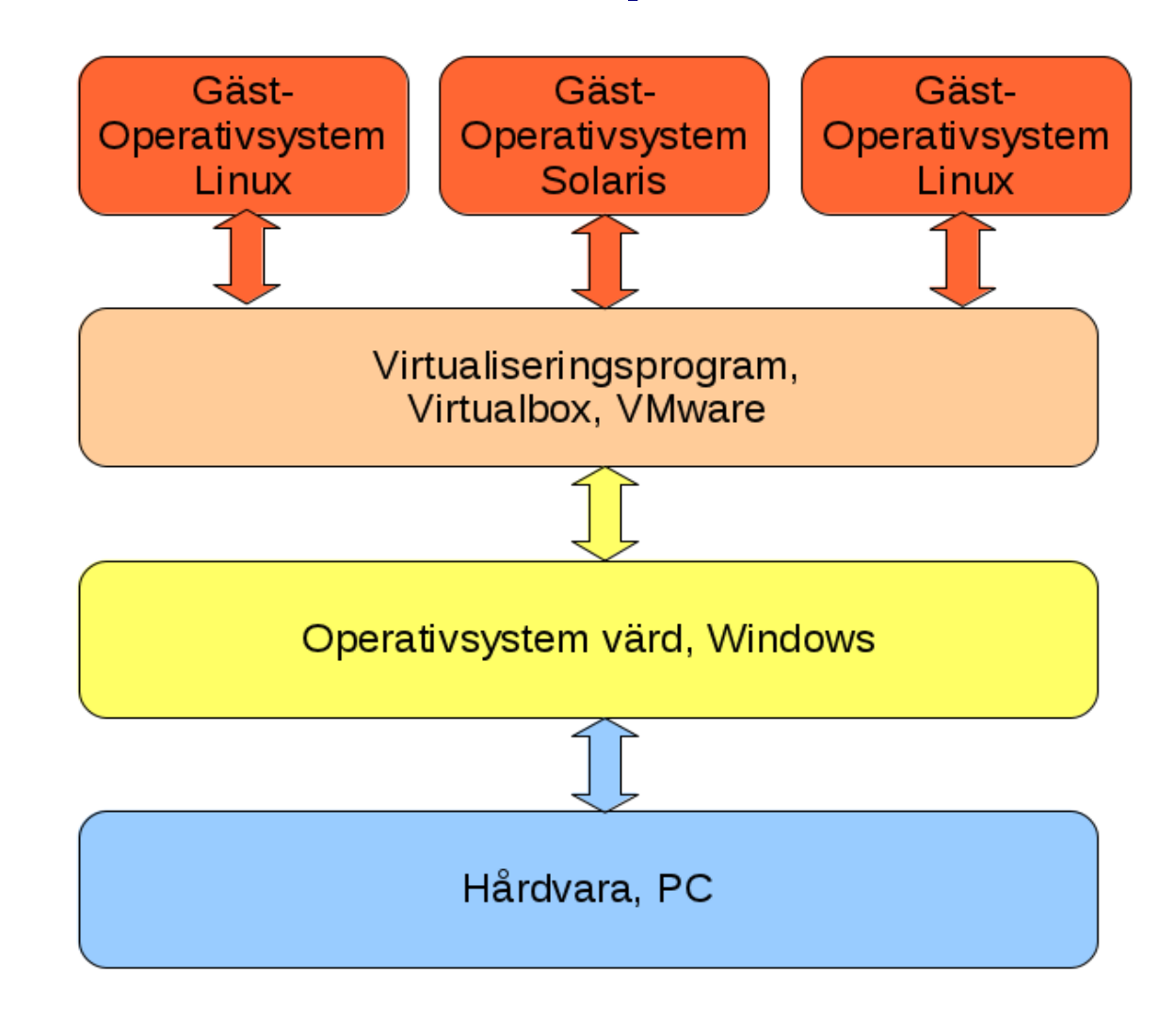

# Virtualisering

Varför virtualisering?

- Testa ett nytt OS utan att behöva byta OS
- Testa en ny funktion innan implementering
- Säkerhet
- Utbildning på ett nytt OS

#### Virtualisering Exempel

| Gracle VM VirtualBox Mana                                                                                                    | ger                                                                                                    | - 0 - 1                   |                             |                       |                              |       |
|----------------------------------------------------------------------------------------------------|----------------------------------------------------------------------------------------------------|---------------------------|-----------------------------|-----------------------|------------------------------|-------|
| File Machine Help                                                                                                    |                                                                                                    |                           | 2000 A                      |                       |                              |       |
| O Contraction Contraction | and a set                                                                                                   | C Detais Snapshots        | Sele's                      |                       |                              |       |
| Wountu 10.10                                                                                                    | General Name: Ubuntu 10.10                                                                                  | Preview                   | 200                         |                       | 1                            |       |
| Solaris<br>Powered Off                                                                                                    | OS Type: Ubuntu                                                                                             |                           | Oracle VM VirtualBox        |                       | - 0                          | ×     |
| Windows XP                                                                                                    | Base Memory: 512 MB<br>Boot Order: Floppy, CD/DVD-ROM, Hard Disk<br>Acceleration: VT-x/AMD-V, Nested Paging |                           | es System 🕗<br>Preferences  | tµ ⊞D 40              | 🐱 Wed Feb 2, 3:00 PM 🔍 ubunt | u O   |
| Saved                                                                                                    |                                                                                                    |                           | , Administration            |                       |                              |       |
|                                                                                                    | 🔁 Display                                                                                                   |                           | G Help and Support          |                       |                              |       |
|                                                                                                    | Video Memory: 12 MB<br>Remote Desktop Server: Disabled                                                      |                           | About GNOME<br>About Ubuntu | ાં 🚔 💻 🔍 ૧            | 00% 🔍 Icon View 🔻 🗸          |       |
|                                                                                                    | Storage                                                                                                    |                           |                             |                       |                              |       |
|                                                                                                    | 🖗 Audio                                                                                                    |                           |                             |                       |                              |       |
|                                                                                                    | Host Driver: Windows DirectSound<br>Controller: IDH AC97                                                    |                           | Desktop                     | Documents             | Downloads                    |       |
|                                                                                                    | 🗗 Network                                                                                                   |                           |                             | -                     |                              |       |
|                                                                                                    | Adapter 1: Intel PRO/1000 MT Desktop (NAT)                                                                  |                           | Music                       | Pictures              | Public                       |       |
|                                                                                                    | Ø USB<br>Device Effect: 0 (0 active)                                                                        |                           |                             |                       | 1.0000                       |       |
|                                                                                                    | Concernance of a concern                                                                                    |                           | . Templates                 | Videos                |                              |       |
| The second of the                                                                                                    | CAL STRANGER                                                                                                | ARGE .                    |                             |                       |                              |       |
|                                                                                                    |                                                                                                    |                           |                             |                       |                              |       |
|                                                                                                    | 100                                                                                                    | 555                       | 8 items, Free space:        | 210.6 MB              |                              |       |
|                                                                                                    |                                                                                                    | 136                       |                             |                       |                              |       |
| 1                                                                                                    | 100 - Star 10 - Star                                                                                        | ubuntu                    |                             |                       | ⊕∥∎⊒ 00                      | e cel |
|                                                                                                    |                                                                                                    | disc of the second second |                             | and the second second |                              | 1600  |

Virtualbox för Windows med Ubuntu 10.10

# Virtualisering Exempel

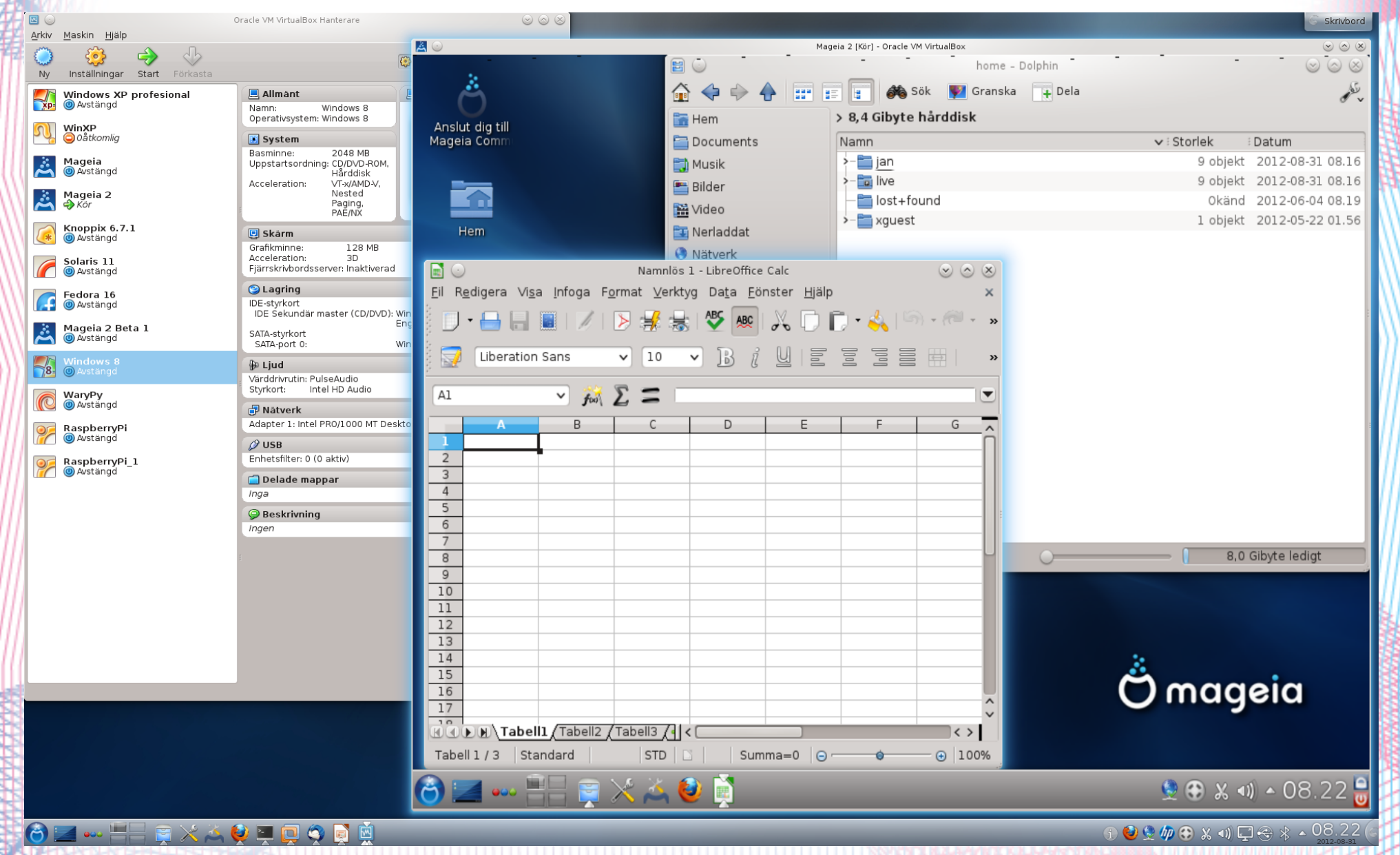

VirtualBox för Linux med Mageia 2

## Virtualisering Hårdvarukrav

- Minimum 4 GB RAM (arbetsminne)
- Minimum 30 GB ledigt hårddiskutrymme (gärna 100-200 GB eller mer)

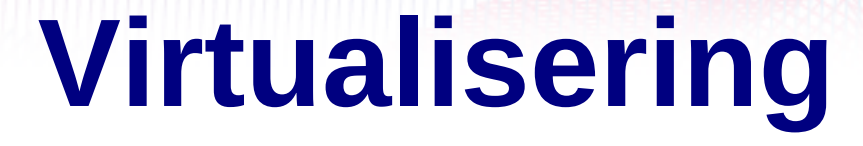

#### Virtualiseringsprogram

Vmware

VirtualBox

Med flera

#### VirtualBox Huvudmeny

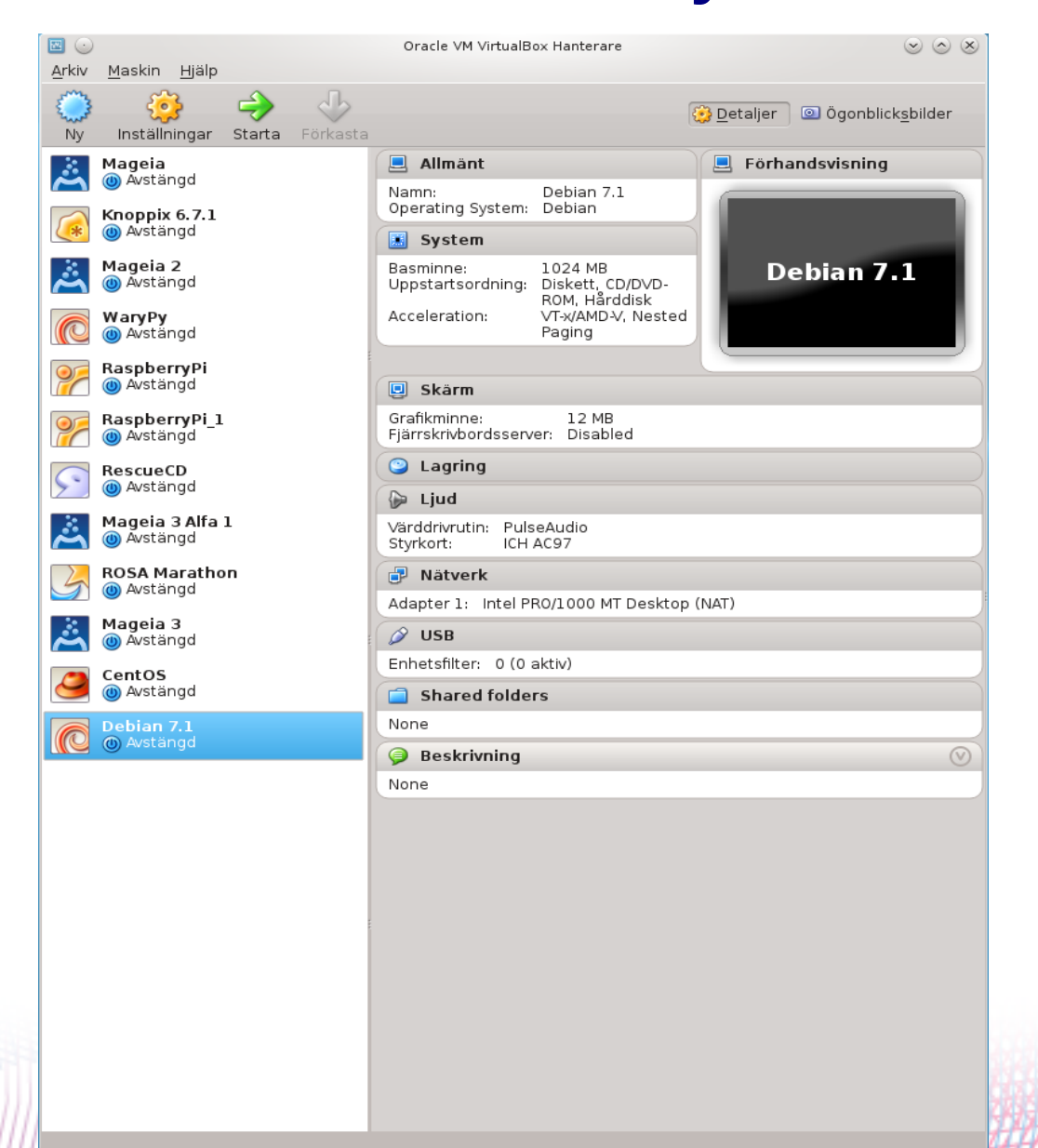

## VirtualBox Media (Gästsystem)

Förstagångsguide

Ä 🖸

#### Välj installationsmedia

Välj det media som innehåller konfigurationsprogrammet för operativsystemet som du vill installera. Det här mediet måste vara startbart, annars kommer inte konfigurationsprogrammet att kunna starta.

Mediakälla

Mageia-3-i586-DVD.iso (3,71 GB)

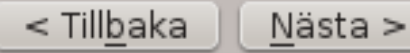

 $(?) \odot (\land) \times$ 

v

# VirtualBox Minne (Gästsystem)

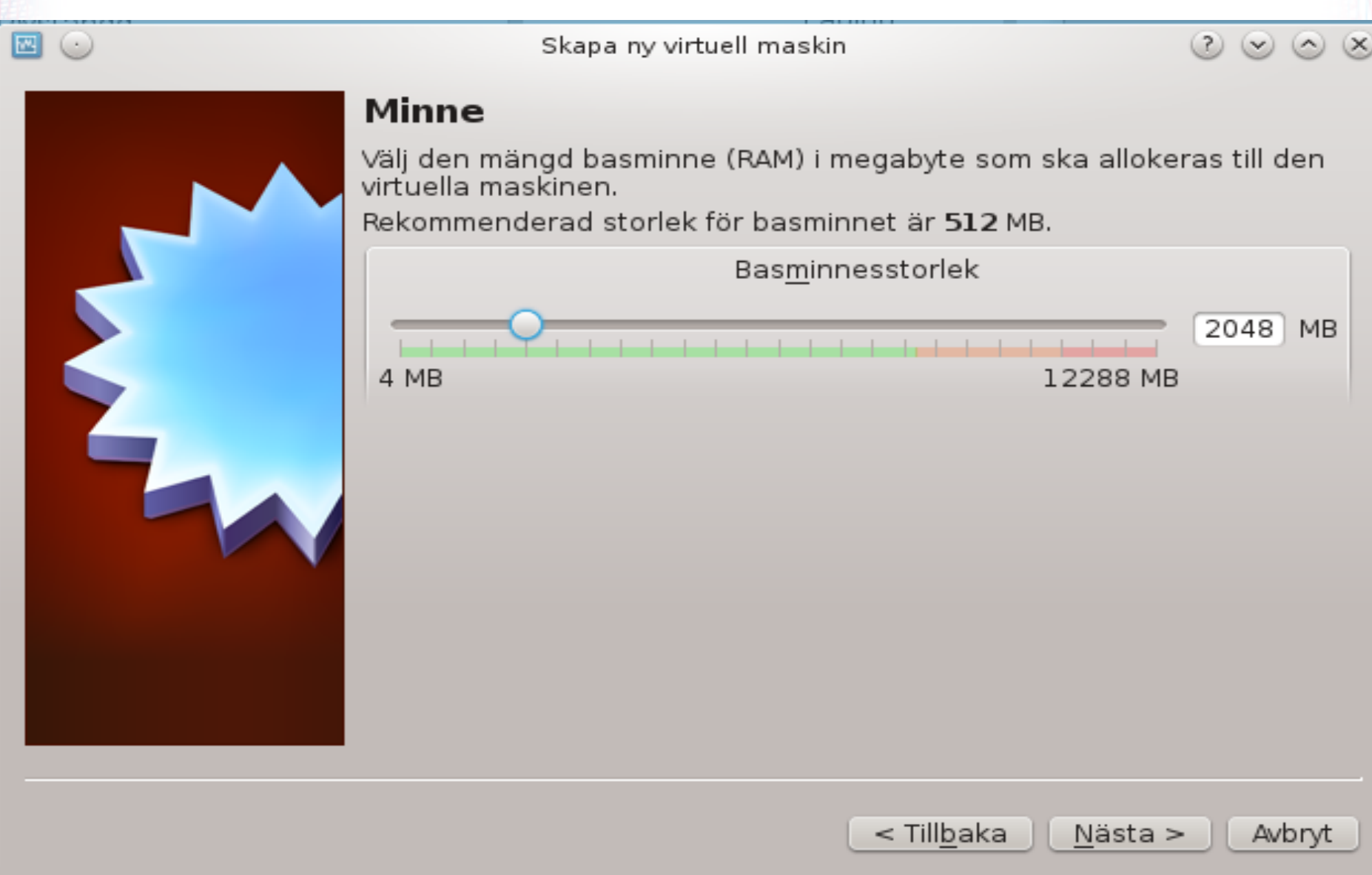

## VirtualBox Hårddisk (Gästsystem)

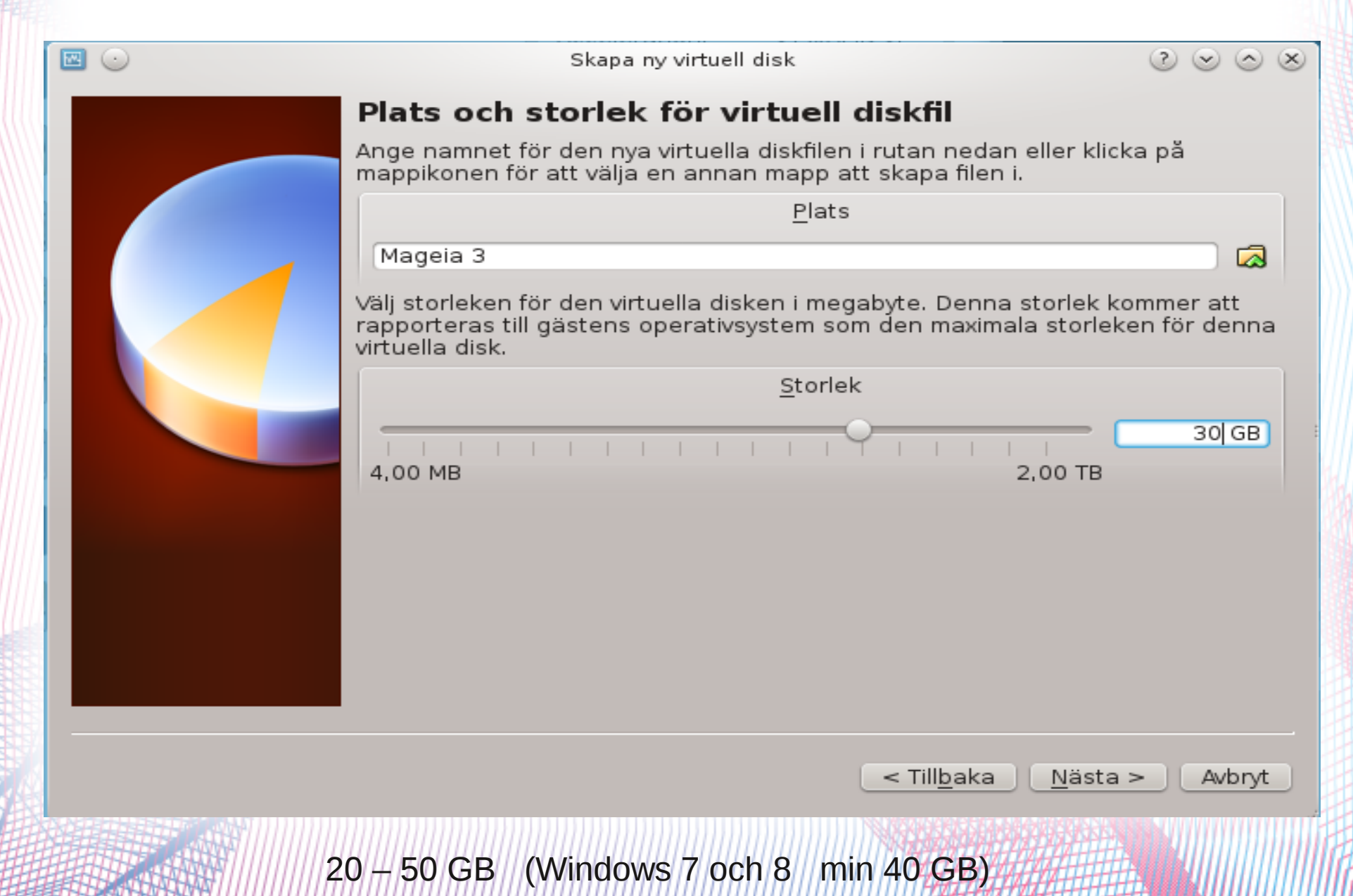

# VirtualBox Mageia på Mageia (Linux/Linux)

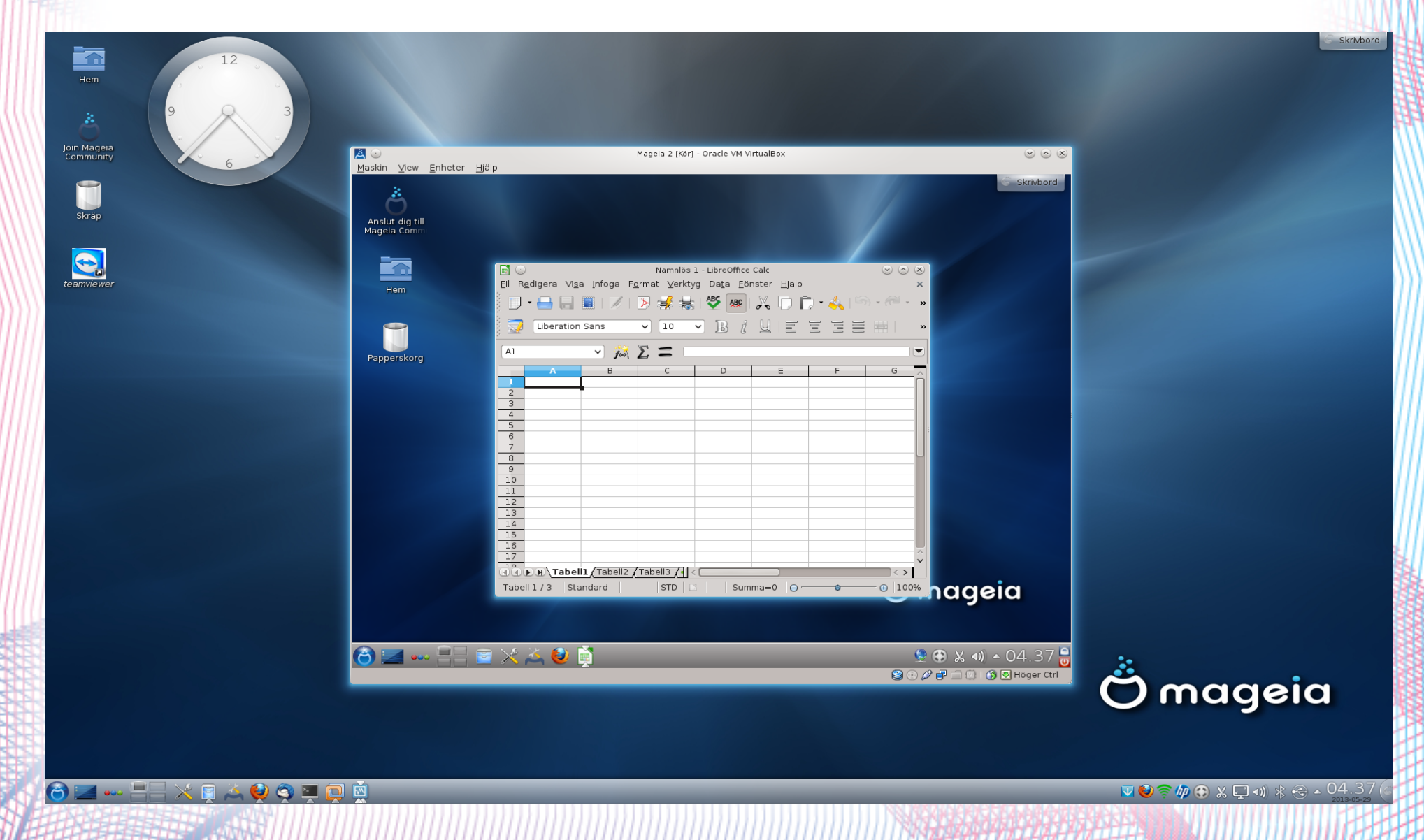

#### VirtualBox Var?

# https://www.virtualbox.org/

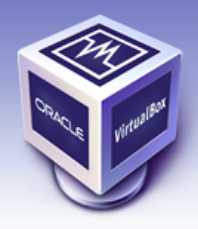

About

Screenshots

Downloads

Contribute

Community

Documentation

End-user docs

Technical docs

**VirtualBox** 

search... Login Preferences

#### Welcome to VirtualBox.org!

VirtualBox is a powerful x86 and AMD64/Intel64 virtualization product for enterprise as well as home use. Not only is VirtualBox an extremely feature rich, high performance product for enterprise customers, it is also the only professional solution that is freely available as Open Source Software under the terms of the GNU General Public License (GPL) version 2. See "About VirtualBox" for an introduction.

Presently, VirtualBox runs on Windows, Linux, Macintosh, and Solaris hosts and supports a large number of guest operating systems including but not limited to Windows (NT 4.0, 2000, XP, Server 2003, Vista, Windows 7), DOS/Windows 3.x, Linux (2.4 and 2.6), Solaris and OpenSolaris, OS/2, and OpenBSD.

VirtualBox is being actively developed with frequent releases and has an ever growing list of features, supported guest operating systems and platforms it runs on. VirtualBox is a community effort backed by a dedicated company: everyone is encouraged to contribute while Oracle ensures the product always meets professional quality criteria.

#### Hot picks:

- Pre-built virtual machines for developers over at ⇒Oracle Tech Network
- phpVirtualBox AJAX web interface ⇒project site
- IQEmu automated Windows VM creation, application integration ⇔project site

ORACLE<sup>®</sup>

Contact - Privacy policy - Terms of Use

#### News Flash

New April 12th, 2013
 VirtualBox 4.2.12 released!
 Oracle today released VirtualBox 4.2.12, a maintenance release of VirtualBox 4.2 which improves stability and fixes regressions. See the ChangeLog for details.
 VirtualBox 4.1.26, a maintenance release of VirtualBox 4.1 is available as well. See the Changelog for details.

New September 13th, 2012 VirtualBox 4.2 released! Read the official press release for more details.

Attention January 20th, 2012 This site has switched to Oracle single-sign-on authentication. Get your account at myprofile.oracle.com and on first login on this site associate it with a new or existing nick name.

More information...

#### VirtualBox Språk

- Ledtexter mm på svenska
- Hjälp på engelska
- Handbok, User Manual, på engelska

| Öppna fi | I - säkerhetsvarning                                                                                                    |
|----------|----------------------------------------------------------------------------------------------------|
| Vill du  | kõra den här filen?                                                                                                    |
|          | Namn:an\Downloads\VirtualBox-4.2.12-84980-Win.exe<br>Utgivare: <u>Oracle Corporation</u><br>Typ: Program<br>Från: C:\Users\Jan\Downloads\VirtualBox-4.2.12-8498                                  |
|          | Kör Avbryt                                                                                                    |
| 🔽 Vam    | a alltid innan den här filen öppnas                                                                                                    |
| ٢        | Filer du hämtar från Internet kan vara användbara, men den här<br>sortens fil kan eventuellt skada datorn. Kör bara programvara från<br>utgivare du litar på. <u>Vilka risker innebär detta?</u> |

#### Klicka Kör!

| B Oracle VM VirtualBox 4.2.12 | Setup 💌                                                                                                    |
|-------------------------------|----------------------------------------------------------------------------------------------------|
|                               | Welcome to the Oracle VM         VirtualBox 4.2.12 Setup         Wizard         The Setup Wizard will install Oracle VM VirtualBox 4.2.12 on your computer. Click Next to continue or Cancel to exit the Setup Wizard. |
| Version 4.2.12                | Next > Cancel                                                                                                    |

Klicka på **Next >** för att fortsätta

| 😸 Oracle VM VirtualBox 4.2.12 Setup                                                                                                    | ×                                     |
|----------------------------------------------------------------------------------------------------|---------------------------------------|
| Custom Setup                                                                                                    |                                       |
| Select the way you want features to be installed.                                                                                                    |                                       |
| Click on the icons in the tree below to change the way features will be instal                                                                                                    | led.                                  |
| Image: WirtualBox Application       Oracle VM VirtualBox 4.         Image: WirtualBox USB Support       Oracle VM VirtualBox 4.         Image: WirtualBox Networking       VirtualBox Networking | .2.12                                 |
| VirtualBox Bridger<br>VirtualBox Host-C<br>VirtualBox Python 2.x Su<br>VirtualBox Python 2.x Su<br>Subfeatures requires 1<br>hard drive. It has 3 of<br>subfeatures requires 40                  | 2MB on your<br>3<br>The<br>KB on your |
| Location: C:\Program Files\Oracle\VirtualBox\                                                                                                    | Browse                                |
| Version 4.2.12 Disk Usage < Back Next >                                                                                                    | Cancel                                |

Normalt: Klicka på **Next >** för att fortsätta

| 😸 Oracle VM VirtualBox 4.2.12 Setup               | × |
|---------------------------------------------------|---|
| Custom Setup                                      |   |
| Select the way you want features to be installed. |   |
|                                                   |   |
| Please choose from the options below:             |   |
| Create a shortcut on the desktop                  |   |
| 🕼 Create a shortcut in the Quick Launch Bar       |   |
|                                                   |   |
|                                                   |   |
|                                                   |   |
|                                                   |   |
|                                                   |   |
| Version 4.2.12 < Back Next > Cancel               |   |

Om du vill ha genvägar på skrivbordet så klicka på Next >

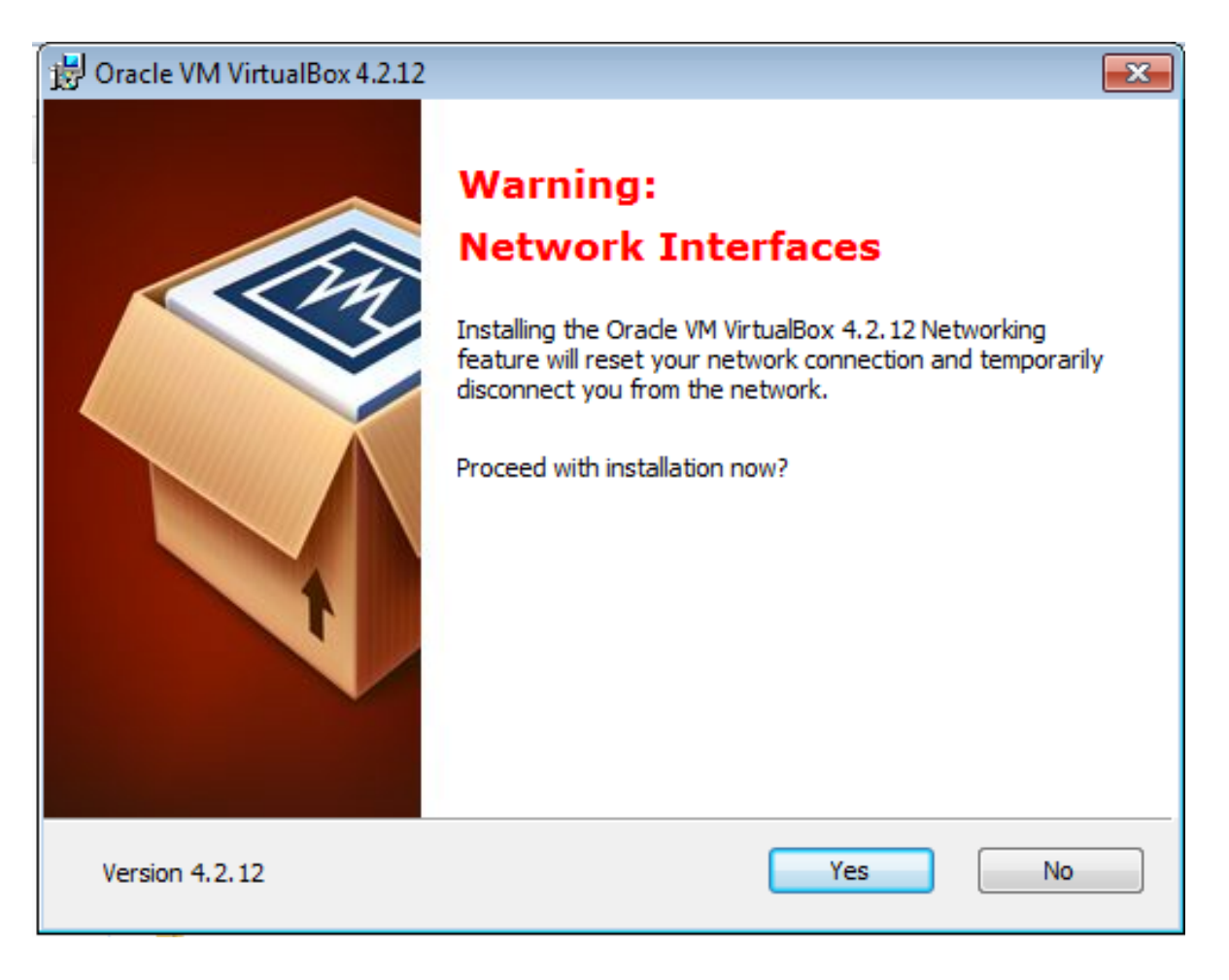

En varning att nätverkskommunikationen tillfälligt avbryts. Vill du fortsätta installationen nu? Klicka på **Yes** för att fortsätta.

| 🛃 Oracle VM VirtualBox 4.2.12 Setup                                                                                                    | ×  |
|----------------------------------------------------------------------------------------------------|----|
| Ready to Install                                                                                                    |    |
| The Setup Wizard is ready to begin the Custom installation.                                                                                              |    |
| Click Install to begin the installation. If you want to review or change any of your installation settings, click Back. Click Cancel to exit the wizard. |    |
| Version 4.2.12 < Back Install Cano                                                                                                    | el |

Klicka på Install för att påbörja installationen.

| 😼 Oracle VM VirtualBox 4.2.12 Setup                                    |                                     |                |
|------------------------------------------------------------------------|-------------------------------------|----------------|
| Oracle VM VirtualBox 4.2.12                                            |                                     |                |
| Please wait while the Setup Wizard<br>take several minutes.<br>Status: | d installs Oracle VM VirtualBox 4.2 | 2.12. This may |
|                                                                        |                                     |                |
| Version 4.2.12                                                         | < Back Next >                       | Cancel         |

| 🔁 Oracle VM VirtualBox 4.2.12 Setup                                                  | ×                                                            |
|--------------------------------------------------------------------------------------|--------------------------------------------------------------|
| 🚱 User Account Control                                                               |                                                              |
| Tillåter du att följande progra<br>installera programvara på der                     | m kan användas för att<br>n här datorn?                      |
| Programnamn: Oracle VI<br>Verifierad utgivare: Oracle C<br>Filens ursprung: Hårddisk | M VirtualBox 4.2.12r84980<br>orporation<br>på den här datorn |
| ✓ Visa information                                                                   | Ja Nej                                                       |
| Ändra                                                                                | a när sådana här meddelanden visas                           |
|                                                                                      |                                                              |
| Version 4.2.12                                                                       | Back Next > Cancel                                           |

#### Klicka Ja,

| 🛃 Oracle VM VirtualBox 4.2.12 Setup                                    |                                   |                |
|------------------------------------------------------------------------|-----------------------------------|----------------|
| Oracle VM VirtualBox 4.2.12                                            |                                   |                |
| Please wait while the Setup Wizard<br>take several minutes.<br>Status: | installs Oracle VM VirtualBox 4.2 | 2.12. This may |
|                                                                        |                                   |                |
| Version 4.2.12                                                         | < Back Next >                     | Cancel         |

| Oracle VM VirtualBox 4.2.12 Setup                                                           |                                                                                                    |                                                                                                    |                                                                                                    | У                                                                                                    |
|---------------------------------------------------------------------------------------------|----------------------------------------------------------------------------------------------------|----------------------------------------------------------------------------------------------------|----------------------------------------------------------------------------------------------------|----------------------------------------------------------------------------------------------------|
|                                                                                             |                                                                                                    |                                                                                                    |                                                                                                    | նկ                                                                                                    |
| ndows-säkerhet                                                                              |                                                                                                    |                                                                                                    |                                                                                                    | 8                                                                                                    |
| du installera den här programva                                                             | aran?                                                                                                    |                                                                                                    |                                                                                                    |                                                                                                    |
| Namn: Oracle Corporation USB-styr<br>Utgivare: Oracle Corporation                           | renheter                                                                                                    |                                                                                                    |                                                                                                    |                                                                                                    |
| Lita alltid på programvara från Oracle Cor                                                  | poration                                                                                                    | Installera                                                                                                    | Installera in                                                                                                    | nte                                                                                                    |
| nstallera bara drivrutiner från utgivare sor<br>programvaror som det är säkert att installe | n du litar på<br><u>era?</u>                                                                                                    | . <u>Hur bestämmer</u>                                                                                                    | jag mig för vi                                                                                                    | <u>lka</u>                                                                                                    |
|                                                                                             |                                                                                                    |                                                                                                    |                                                                                                    | rc<br>rc                                                                                                    |
| Version 4.2.12                                                                              | < Back                                                                                                    | Next >                                                                                                    | Cancel                                                                                                    | ەن<br>ە<br>יינ                                                                                                    |
|                                                                                             | Oracle VM VirtualBox 4.2.12 Setup<br>adows-säkerhet<br>du installera den här programva<br>Namn: Oracle Corporation USB-styr<br>Utgivare: Oracle Corporation<br>ita alltid på programvara från Oracle Cor<br>istallera bara drivrutiner från utgivare sor<br>programvaror som det är säkert att installe<br>Version 4.2.12 | Oracle VM VirtualBox 4.2.12 Setup         indows-säkerhet         du installera den här programvaran?         Namn: Oracle Corporation USB-styrenheter         Utgivare: Oracle Corporation         ita alltid på programvara från Oracle Corporation         istallera bara drivrutiner från utgivare som du litar på         orogramvaror som det är säkert att installera?         Version 4.2.12       < Back | Oracle VM VirtualBox 4.2.12 Setup         indows-säkerhet         du installera den här programvaran?         Namn: Oracle Corporation USB-styrenheter         Utgivare: Oracle Corporation         i.ita alltid på programvara från Oracle Corporation         Installera         installera bara drivrutiner från utgivare som du litar på. Hur bestämmer, programvaror som det är säkert att installera?         Version 4.2.12       < Back | Oracle VM VirtualBox 4.2.12 Setup         Indows-säkerhet         du installera den här programvaran?         Namn: Oracle Corporation USB-styrenheter         Utgivare: Oracle Corporation         Lita alltid på programvara från Oracle Corporation         Installera         Installera         Installera         Installera         Version 4.2.12         < Back         Next >         Cancel |

Detta är en säkerhetsfråga i Windows.

#### Klicka Installera

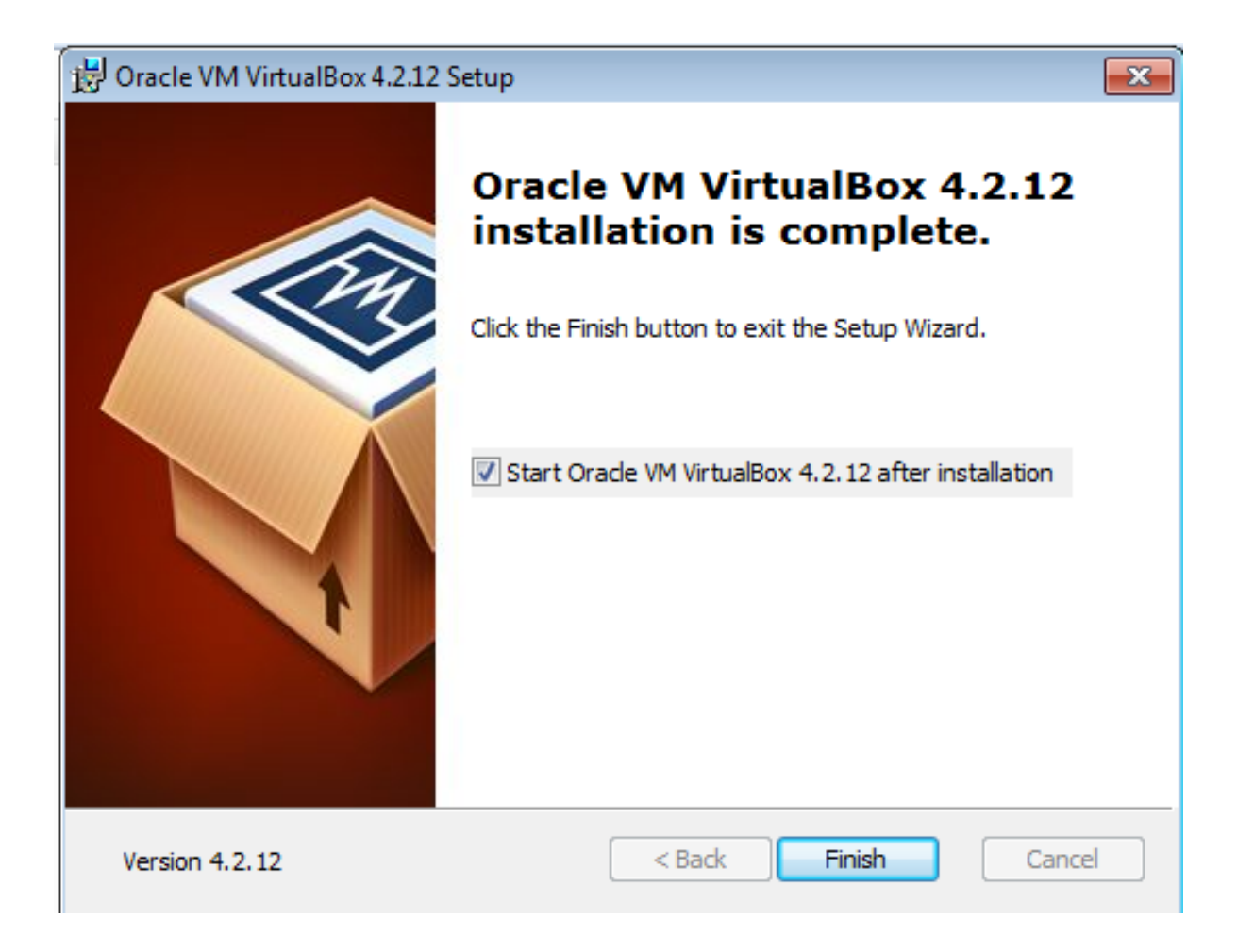

Installationen är klar. Klicka på **Finish** för att lämna installationsprogrammet.

| 🛁 Assistenten för programkompatibilitet                                                                               |
|----------------------------------------------------------------------------------------------------|
| Du kanske behöver administratörsprivilegier för att köra det<br>här programmet                                        |
| Om det inte gick att köra programmet korrekt kan du försöka köra det som<br>administratör.                            |
| Program: VirtualBox<br>Utfärdare: Oracle Corporation<br>Plats: C:\Users\Jan\Downloads\VirtualBox-4.2.12-84980-Win.exe |
| Logga in som administratör och starta om programmet                                                                   |
| Programmet fungerar korrekt                                                                                           |
| Avbryt                                                                                                    |
| Vilka inställningar används?                                                                                          |
|                                                                                                    |

| One or more virtual hard disks, CD/DVD or floppy<br>media are not currently accessible. As a result, you<br>will not be able to operate virtual machines that use<br>these media until they become accessible later.<br>Press Check to open the Virtual Media Manager<br>window and see what media are inaccessible, or<br>press Ignore to ignore this message. |
|----------------------------------------------------------------------------------------------------|
| <ul> <li>Do not show this message again</li> <li>Check Ignore</li> </ul>                                                                                                    |

Klicka på **Ignore**.

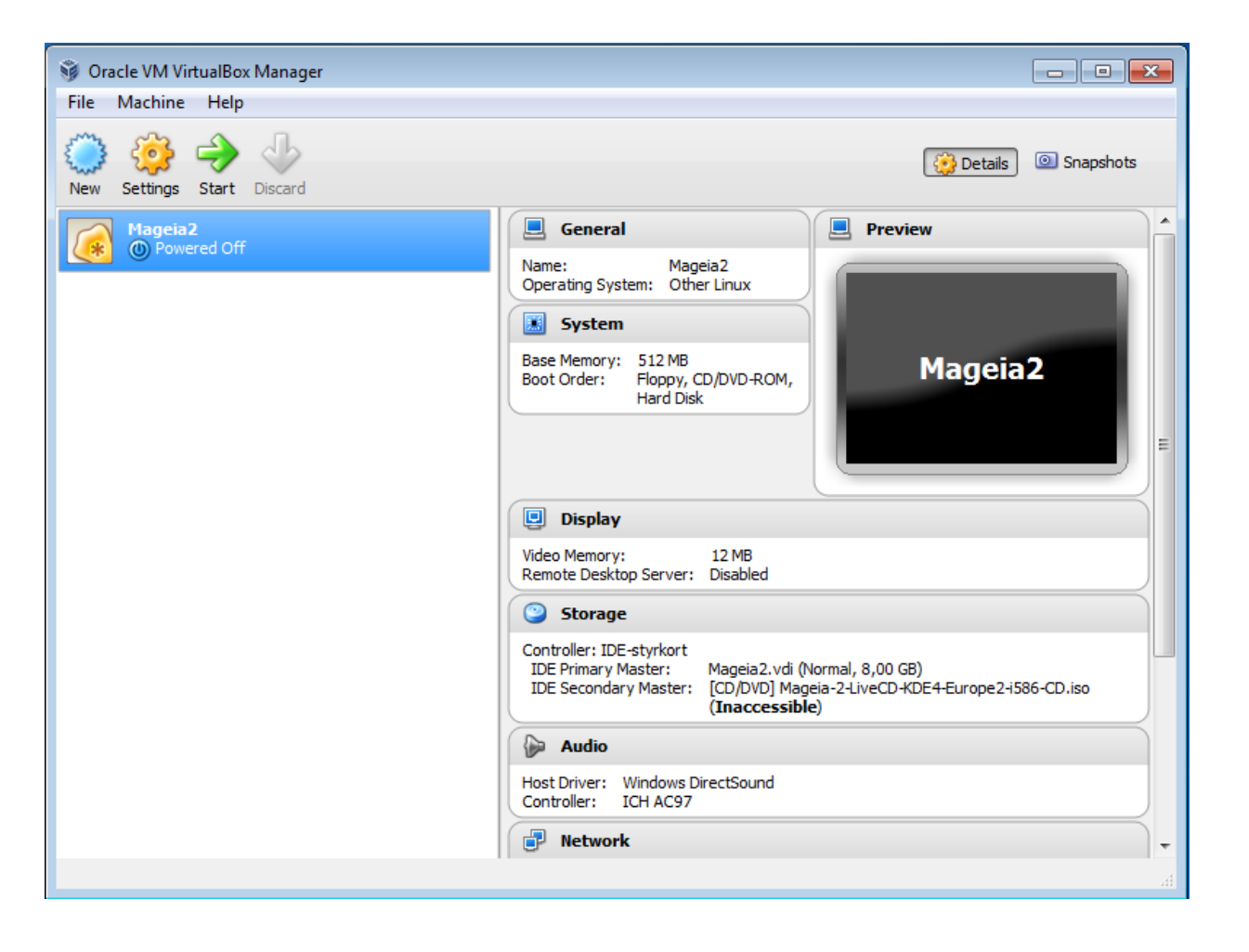

Klart!